# ORION-CS ED3 快速操作說明

感謝您購買思凌科技 ORION-CS ED3 完整版/輕量版/基本版商品,本說明文件將快速幫助您安裝及設定完成基本設定。

### 1.確認資訊

請先確定下列主機資訊

| 主機名稱         | 主機    |
|--------------|-------|
|              | 網域名稱  |
| 外部網路位置       | 位置    |
|              | 子網路遮罩 |
| 內部網路位置       | 位置    |
|              | 子網路遮罩 |
| 網路閘道         | ··    |
| 第一 DNS       | ··    |
| 管理者密碼(admin) |       |

注意

主機名稱盡量不要取知名常用的名稱,如 www、mail 等常用的 DNS 名稱,取為 linux、machine 等一般的名稱較佳。

當註冊完成後,本公司即認定主機已經設置完成,會鎖定網域名稱,並只提供 2 次變更網域的次數,如果超過次數要再變更網域名稱,請至系統資訊/關於 中,點選解除網域變更鎖定,此時會連線至思凌科技網站中,進行註冊資料比 對,如果正確無誤,則會自動再提供 2 次變更網域次數。

## 2.安裝晶片

#### SATA 晶片

- 1. 將晶片安裝於 SATA1 插槽中,設為開機硬碟。
- 2. 將新的硬碟接至次個 SATA 插槽(如晶片安裝於 SATA1,資料硬碟請安裝於 SATA2)。
- 3. 確定機器上已安置網卡。
- 4. 接上電源線,開啟電源。
- 5. 開始系統安裝管理程序設定。
- 6. 使用者系統的使用。

#### 注意

- 1. 如果要能自動關閉電源,請確認 BIOS中 ACPI 電源管理有開啟
- 2. BIOS 中, SATA 選項請選設定為 AHCI 模式。

#### VM 版本

- 1. 將晶片虛擬碟設定為第一硬碟(SATA1)。
- 2. 將新的空白虛擬硬碟設定為第二硬碟(SATA2)
- 3. 開啟虛擬機
- 4. 開始系統安裝管理程序設定。
- 5. 使用者系統的使用。

# 3.設定晶片

## 管理者登入

預設位置第一片網路卡位置為 192.168.1.100

https://192.168.1.100:10001,便會出現如下介面

| 出現登入認證頁面,抬頭會                                                   | P 顯示目前版本及晶片網路位置                                              |
|----------------------------------------------------------------|--------------------------------------------------------------|
| 請輸入預設管理者帳號/密码                                                  | 馮 admin/admin 及 認 證 碼                                        |
| SLINK CORP. ORION 晶片管理<br>晶片版本 ORION<br>主機外感網路位置 192.168.1.102 | 余統<br>上的解释<br>時間<br>器碼<br>開始<br>器碼<br>調整人下方文數字能證碼<br>2. 単人系統 |
|                                                                | 6                                                            |
|                                                                |                                                              |

| 出現如下頁面  | ,表示為第一次安裝,並有抓取到資料硬碟,準備格式化。                                                                                                    |   |
|---------|----------------------------------------------------------------------------------------------------|---|
|         |                                                                                                    |   |
|         |                                                                                                    | ~ |
| ORION   | 格式化資料硬碼                                                                                                    |   |
|         | 格式化資料硬藤                                                                                                    |   |
| ▶ 登出    | ORION 插槽介面 SATA 介面                                                                                                    |   |
|         | 硬碟型统: VMware Virtual SATA Hard Drive                                                                                                    |   |
|         | 使得容量: 8 MB     其他說明     其他說明     其他說明     其他說明     其他說明     其他說明     其他說明     其他說明     其他說明     其他說明     其他說明     其他說明     其他說明     其他說明     其他說明     其他說明     其他說明     其他說明     其他說明     其他說明     其他說明     其他說明     其他說明     其他說明     其他說明     其他說明     其他說明     其他說明     其他說明     其他說     其他說     其他說     其他說     其他說     其他說     其他說     其他說     其他說     其他說     其他說     指     指     指     指     其他說     其他說     其他說     其他說     其他說     其他說     其他說     其他說     其他說     其他說     其他說     其他說     其他說     其他說     其他說     其他說     其他說     其他說     其他說     其他說     其他說     其他說     其他說     其他說     其他說     其他說     其他說     其他說     其他說     其他說     其他說     其他說     其他說     其他說     指     指 |   |
|         | 系統目前偵測到硬碟為尚未經過格式的狀態,當按下初始化按鈕後,系統將會重新為這硬碟做格式,完成目錄配置。                                                                                                    |   |
|         | 47%的化                                                                                                    |   |
|         | _                                                                                                    |   |
|         |                                                                                                    |   |
|         |                                                                                                    |   |
|         |                                                                                                    |   |
|         |                                                                                                    |   |
|         |                                                                                                    |   |
|         |                                                                                                    |   |
|         |                                                                                                    |   |
| 格式化完成後  | ,便會出現如下頁面,並且自動重新開機。                                                                                                    |   |
| *       |                                                                                                    | ~ |
| ORION   | 格式化資料 實料硬碟初始化 ×                                                                                                    |   |
|         | 初始化 / 临水信 已經完成資料硬碼初始化 · ORION將自動量新開機 · 本次作業共花費 10.21 秒鐘 ·                                                                                                    |   |
| 初始化資料硬碟 | 格式化资料<br>關閉本視敏並登出                                                                                                    |   |
| 健→ 登出   | ORION 指槽介面 SATA 介面                                                                                                    |   |
|         | 硬碼型號: VMware Virtual SATA Hard Drive<br>硬碼容量: 8 MB                                                                                                    |   |
|         | 其他說明 注意9                                                                                                    |   |
|         | 系統目的偵測到硬碟為尚未經過格式的狀態,當按下初始化按鈕後,系統將會量新為這硬碟做格式,完成目錄配置。                                                                                                    |   |
|         | 878bfb                                                                                                    |   |
|         |                                                                                                    |   |
|         |                                                                                                    |   |
|         |                                                                                                    |   |
|         |                                                                                                    |   |
|         |                                                                                                    |   |
|         |                                                                                                    |   |
|         |                                                                                                    |   |

格式化完成後,請關閉目前操作視窗,並開新視窗進行登入

## 4.網路設定

### 設定連線方式

再次開啟 https://192.168.1.100:10001,登入後,便會出現如下管理頁面,點 選網路設定/網路設定精靈,會出現如下頁面,第一步請選擇目前網路的連線 方式。

| ORION                                           | 湖西路台之正有靈<br>網路設定 / 網路設定精圖      |   |
|-------------------------------------------------|--------------------------------|---|
| 資訊儀錶板                                           | 建橡方式 主機名稱 外部網路位置 内部網路位置        |   |
| ] ORION資訊                                       |                                |   |
| 条統管理 ⊞                                          | · 通信 七子                        |   |
| 使用者管理 田                                         | <sup>達成2734</sup> xDSL(固定連線模式) | ٣ |
| · 網路設定 E                                        | -te7                           |   |
|                                                 |                                |   |
|                                                 |                                |   |
|                                                 |                                |   |
| ▶ 伺服器設定 田                                       |                                |   |
| ■ 目錄分享設定 田田 田田 田田 田田 田田 田田 田田 田田 田田 田田 田田 田田 田田 |                                |   |
|                                                 |                                |   |
|                                                 |                                |   |
| 報表分析 田                                          |                                |   |
|                                                 |                                |   |
|                                                 |                                |   |
|                                                 |                                |   |

### 設定主機名稱

設定主機的名稱及網域名稱,如果為第一次建立,請務必勾選建立 DNS 設定 選項,以進行伺服器的資料修改設定(如果要設定 IPV6 網路位置,請勾選啟 用 IPV6)。

|     | DRION          | 網路設定精靈           |              |             |
|-----|----------------|------------------|--------------|-------------|
| 2   | 資訊儀錶板          | 連線方式 <u>主機</u> 名 | 名稱 外部網       | 路位置 内部網路位置  |
| -   | ORION資訊        |                  |              |             |
| o;  | 系統管理 田         |                  | 士權久報 🐧       |             |
| *   | 使用者管理 田        |                  | 1002-15149 V | orion       |
| 4   | 網路設定 🗆         |                  | 網域名稱 🕄       | localdomain |
|     | 網路設定精靈<br>固別設定 |                  | 建立DNS設定 🕄    |             |
| U   | 安全設定 田         |                  | 啟用IPV6 (3)   |             |
|     | 伺服器設定 田        |                  |              |             |
|     | 目録分享設定 ⊞       |                  |              |             |
|     | 備份與還原          |                  |              |             |
|     | 系統監測 田         |                  |              |             |
| .al | 報表分析 田         |                  |              |             |
| ľ   | 記錄檔檢視 🕀        |                  |              |             |

IPV6 設定功能為 ORION 完整版才提供的選項。

## 設定外部網路資訊

在此可以設定第一片網路介面卡的網路位置資訊

|    | · ·            |         |                |                       |              |       |                | <u></u> #¥54 |
|----|----------------|---------|----------------|-----------------------|--------------|-------|----------------|--------------|
| (  | ORION          | 網路設     | 設定精製<br>定/網路設定 | <mark>要</mark><br>E精靈 |              |       |                |              |
|    |                |         |                |                       |              |       |                |              |
| 8  | 資訊儀錶板          | 3       | 線方式            | 王根名稱                  | 外部網          | 8位宣   | 內部網路位置         |              |
| -  |                | IP      | V4設定           |                       |              |       |                | θ            |
| *  |                | <b></b> |                | 網路                    | ₩ <b>2</b> 0 |       |                |              |
|    |                | æ       |                |                       |              | 192.1 | 168.1.102      |              |
| 4  | 網路設定           | Θ       |                | 子網路                   | 建罩 ()        | 255.2 | 255.255.0      |              |
|    | 網路設定精靈<br>個別設定 |         |                | 網路                    | 罰道 ❶         | 192.1 | 168.1.8        |              |
| D  |                | æ       |                | 常用DNS                 | 主機 🕄         | 168.9 | 95.1.1         |              |
|    |                | Ð       |                | WARD NO.              | ar 110 🔿     |       |                |              |
|    |                | Œ       |                | 具他DNS                 | 土限 🛡         |       |                |              |
| B  |                | æ       |                |                       |              | 上一步   | ₹ <b>Т</b> т—# |              |
| ۲  |                | Ð       |                |                       |              |       |                |              |
| al |                | œ       |                |                       |              |       |                |              |
| B  |                | Œ       |                |                       |              |       |                |              |
|    |                |         |                |                       |              |       |                |              |
|    |                |         |                |                       |              |       |                |              |

## 內部介面卡作用方式

當 偵 測 到 系 統 有 第 二 片 網 路 介 面 卡 時 ,便 會 出 現 本 選 項 ,可 以 設 定 内 部 網 路 資 訊 。

| (  | ORION          | 網路設定料網路設定/網路 | <b>打整</b><br>史定精靈 |                            |          |  |   |
|----|----------------|--------------|-------------------|----------------------------|----------|--|---|
| 9  | 資訊儀錶板          | 建線方式         | 主機名稱 外            | 部網路位置                      | 内部網路位置   |  |   |
|    |                |              |                   |                            |          |  |   |
| 20 |                |              | A second A second |                            |          |  | e |
| 2  |                |              | 内部網路介面設           | 定 啟用                       |          |  | • |
| 1  | 網路設定 🗆         | IPV4設定       |                   |                            |          |  |   |
|    | 網路設定精靈<br>個別設定 |              | 網路位置              | 192.16                     | 58.2.100 |  |   |
| D  |                |              | 子網路遮罩             | <ol> <li>255.26</li> </ol> | 55 255 0 |  |   |
|    |                |              |                   | 200.20                     |          |  |   |
|    |                |              |                   | 完成                         |          |  |   |
| 9  |                |              |                   |                            |          |  |   |
| ٢  |                |              |                   |                            |          |  |   |
| ıl |                |              |                   |                            |          |  |   |
| P  |                |              |                   |                            |          |  |   |
|    |                |              |                   |                            |          |  |   |

#### 完成

輸入內部網路資訊後點選完成,出現如下畫面,請靜待視窗自動關閉後,再 關閉目前視窗,以新視窗進行登入後操作。

注意

如 果 瀏 覽 器 自 動 阻 擋 跳 出 視 窗 功 能 , 請 務 必 關 閉 本 限 制 , 以 免 造 成 無 法 自 動 重 新 啟 動 網 路 位 置 。

| CRICINAL STRRRR CROVERS STRRRR CROVERS CROVERS CRO                                                                                                    |             |              |    |         |      |    |      |            |        |                 |                    |              |               |                |                                                  |           |         |          |   |   |    |            |   |   |
|----------------------------------------------------------------------------------------------------|-------------|--------------|----|---------|------|----|------|------------|--------|-----------------|--------------------|--------------|---------------|----------------|--------------------------------------------------|-----------|---------|----------|---|---|----|------------|---|---|
| Provide   Provide   Provide <th><math>\not =</math></th> <th></th> <th></th> <th>≡</th> <th></th> <th></th> <th></th> <th></th> <th></th> <th></th> <th></th> <th></th> <th></th> <th></th> <th></th> <th></th> <th></th> <th></th> <th></th> <th></th> <th></th> <th><b>0</b> #</th> <th></th> <th>~</th>                                                                                                    | $\not =$    |              |    | ≡       |      |    |      |            |        |                 |                    |              |               |                |                                                  |           |         |          |   |   |    | <b>0</b> # |   | ~ |
| <pre>kutt / Battriese</pre>                                                                                                    | 9           | DRIO         | N  | 網路      | 設定制  | 青靈 |      |            |        |                 |                    |              |               |                |                                                  |           |         |          |   |   |    |            |   |   |
| <ul> <li>▲ 於照微統</li> <li>● CRONN資訊</li> <li>● 公司公式加盟</li> <li>● 使用希管理</li> <li>● 使用希管理</li> <li>● 使用希管理</li> <li>● 研究验定</li> <li>● 研究验定</li> <li>● 研究教定</li> <li>● 研究教育</li> <li>● 研究教育</li> <li>● 研究教育</li></ul> | <u>a</u>    |              |    | 2M2612: |      |    | 8    |            |        |                 |                    |              |               |                |                                                  |           |         |          |   |   |    |            |   |   |
| ○ CRION投保         ○ CRION投保         ○ Skite 10         ○ MARKE         ○ MARKE                                                                                                    | <b>4</b> 70 | 資訊儀鋳桁        |    | 翅       | 1線方式 | Ē  | E機名和 | 爲 夕        | 部網路    |                 | 内部網路位              |              |               |                |                                                  |           |         |          | _ |   |    |            |   |   |
| <ul> <li>○ Constant</li> <li>○ Constant</li> <li>○ KK電理</li> <li>○ KK電理</li> <li>○ FR</li> <li>○ KK電理</li> <li>○ FR</li> <li>○ FR</li></ul>                                                                                                    |             | ORIONSE      |    |         |      |    | ſ    | 🗋 Untitled | Docume | ent - Google    | Chrome             |              |               |                |                                                  |           |         | • ×      |   |   |    |            |   |   |
| <ul> <li>▲ 2000年年</li> <li>● 2000年年</li> <li>● 2000年</li> <li>● 2000年</li> <li>● 2000年</li></ul> | ~           | 金融部項         |    | <b></b> |      |    |      | ▲ 不安全      | https  | ://192.168      | 3.1.102:100        | 01/sys       | stem_func     | .php?mo        | dules=                                           | network8  | kop=loa | ad&file= | · |   |    |            | 0 |   |
| <ul> <li>● 使用者管理</li> <li>● 作用者管理</li> <li>● PV4設定</li> <li>● PV4設定</li> <li>● 原始合理 #</li> <li>● 原始合理 #</li> <li>● 原始 #</li> <li>● 原始 #</li> <li>● 原始 #</li> <li>● 原始 #</li> <li>● 原始 #</li>      &lt;</ul>                                                                                                    | **0<br>     |              |    |         |      |    | 内    |            |        |                 |                    |              |               |                |                                                  |           |         |          |   |   |    |            |   |   |
| / 解除設定情量<br>備別股定       IPV4設定         ② 安全設定       B         ④ 何度强股定       B         ● 何度强股定       B         ● 貸於型范       B         ● 貸於型范       B         ● 貸於型范       B         ● 貸於型范       B         ● 貸於型范       B         ● 貸於型范       B         ● 貸於型范       B         ● 貸於型范       B         ● 貸於型范       B         ● 貸於型范       B         ● 貸於型范       B         ● 貸換型       B         ● 貸換型       B                                                                                                    |             | 使用者管理        |    |         |      |    |      | -          |        |                 |                    |              |               |                |                                                  |           |         |          | - |   |    |            |   |   |
| 確別設定       通別設定         ● 供給費       日         ● 供給費       日         ● 供給費       日         ● 供給費       日         ● 供給費       日         ● 供給費       日         ● 加速       日         ● 加速       ● 1         ● 加速       ● 1         ● 1       ● 1         ● 1       ● 1         ● 1       ● 1         ● 1       ● 1         ● 1       ● 1         ● 1       ● 1         ● 1       ● 1         ● 1       ● 1         ● 1       ● 1         ● 1       ● 1         ● 1       ● 1         ● 1       ● 1         ● 1       ● 1                                                                                                    | 7           | 網路設定         |    | IP'     | √4設定 |    |      |            |        |                 |                    |              |               |                |                                                  |           |         |          |   |   |    |            |   |   |
| ● 供給       ●         ● 供給       ●         ● 供給       ●         ● 情給       ●         ● 情給       ●         ● 情給       ●         ● 情給       ●         ● 情給       ●         ● 情給       ●         ● 情給       ●         ●       ●         ●       ●         ●       ●         ●       ●         ●       ●         ●       ●         ●       ●         ●       ●         ●       ●         ●       ●         ●       ●         ●       ●         ●       ●         ●       ●         ●       ●         ●       ●         ●       ●         ●       ●         ●       ●         ●       ●         ●       ●         ●       ●         ●       ●         ●       ●         ●       ●         ●       ●                                                                                                    |             |              |    |         |      |    |      |            | -#*31  | 1 cm #x +r 0%4. | 網路設定<br>※明明,#5明    | <b>定完成</b>   | ,目前正在1        | 重新敗動中          | Þ.₀<br>≪1996 / / / / / / / / / / / / / / / / / / | 星军大进行     | 84.1    |          |   |   |    |            |   |   |
| <ul> <li>● 信服器設定</li> <li>● 目録分享起定</li> <li>● 個份規畫原</li> <li>● 系統監測</li> <li>● 系統監判</li> <li>● 新編論説</li> <li>● 記錄檔論説</li> </ul>                                                                                                    |             | 安全設定         |    |         |      |    | -    |            | 4-13   | REALEND.        | 192101017 · AN 198 | 101187       | CE-1271 (Щ. / | . 7K19/49/10.3 | SUPPOINT.                                        | 119-03811 |         |          |   |   |    |            |   |   |
| <ul> <li>■ 目録分享設定</li> <li>● 備分與還页</li> <li>● 係公監測</li> <li>● 系統監測</li> <li>● 記録指檢視</li> <li>●</li> </ul>                                                                                                    |             |              |    | Đ       |      |    |      |            |        |                 |                    |              |               |                |                                                  |           |         |          |   |   |    |            |   |   |
| <ul> <li>Baltitation</li> <li>Baltitation</li> <li>Methydaling</li> <li>Akfeling</li> <li>Akfeling</li> <li>Ek#/akkt</li> </ul>                                                                                                    |             | 日錢分享設定       |    | Ð       |      |    |      |            |        |                 |                    |              |               |                |                                                  |           |         |          | - |   |    |            |   |   |
| ● 系統監測       □         ■ 転歩指始税       □                                                                                                    |             |              |    | Ŧ       |      |    |      |            |        |                 |                    |              |               |                |                                                  |           |         |          |   |   |    |            |   |   |
| Image: And Control of Control of                                      | <b>•</b>    | 念辞醉谢         |    | Ŧ       |      |    |      |            |        |                 |                    |              |               |                |                                                  |           |         |          |   |   |    |            |   |   |
|                                                                                                    |             |              |    | Ŧ       |      |    | - 1  |            |        |                 |                    |              |               |                |                                                  | N         |         |          |   |   |    |            |   |   |
|                                                                                                    |             | 10424040-00  |    |         |      |    | - 1  |            |        |                 |                    |              |               |                |                                                  | 45        |         |          |   |   |    |            |   |   |
|                                                                                                    |             | 60,98100,000 |    |         |      |    | L    | _          | -      | _               | _                  | -            | _             | _              | -                                                | _         | -       | -        |   |   |    |            |   |   |
|                                                                                                    |             |              |    |         |      |    |      |            |        |                 |                    |              |               |                |                                                  |           |         |          |   |   |    |            |   |   |
|                                                                                                    |             |              |    |         |      |    |      |            |        |                 |                    |              |               |                |                                                  |           |         |          |   |   |    |            |   |   |
|                                                                                                    |             |              |    |         |      |    |      |            |        |                 |                    |              |               |                |                                                  |           |         |          |   |   |    |            |   |   |
|                                                                                                    |             |              |    |         |      |    |      |            |        |                 |                    |              |               |                |                                                  |           |         |          |   |   |    |            |   |   |
| 富有偵測到第二片網路卡時,ORION-CS 能夠設定成網路閘道或郵件閘道的                                                                                                    | 當有          | 偵測           | 到第 | 二月      | 網    | 路  | 卡    | 時,         | 01     | RIO             | N-C                | S            | 能夠            | 旬設             | 定                                                | 成糾        | 罔 路     | 子閘       | 道 | 或 | 郵作 | 閘          | 道 | 的 |
| 草式,防火將產生的規則也會自動設定為不一樣。                                                                                                    | 植式          | , 防          | 火將 | 產生      | : 的  | 剕  | 间    | ⊞⊜         | ・白     | 動影              | り定さ                | <u></u><br>上 | 不—            | ·槎             | 0                                                |           |         |          |   |   |    |            |   |   |

網路精靈在設定時,會自動設定相當多的系統設定檔,如 DNS、郵件等,當設定完成網路精靈,ORION-CS ED3已經完成設定 70%了。

注意

如果為實體機器,預設第一片網路位置為 192.168.1.100,當在雙網卡的狀況下,設定變更為真實網路位置後,網路介面已經對調了,記得請將網路線接至 正確的 SWITCH HUP上或網路卡上。

## 5.線上說明

經過網路設定精靈設定後,如此便完成大部份的伺服器設定,包含 WEB、郵件等,而更多的說明,可依操作功能,來進行線上說明手冊觀看。

| 線上說明                                                               |                       |                 |            |               |     |      |                         |        |
|--------------------------------------------------------------------|-----------------------|-----------------|------------|---------------|-----|------|-------------------------|--------|
| 目前 ORION E<br>按鈕,會出現                                               | ED3 設言<br>相關線         | ↑為以(<br>上說明     | 固別功<br>手冊連 | 能設定章<br>這結。   | 節為主 | ,您只需 | <b>寄要點選畫面</b>           | 0      |
| ₩<br>ORION                                                         | ■ 防火牆黒名<br>安全設定 / 防火器 | 1單管理            |            |               |     |      | R                       | 總管理者 > |
| <ul> <li></li></ul>                                                | 黑名單管理<br>請輸入          | 網路黑名單<br>欄位內容搜尋 | 管理 動態      | 黑名單管理 違線<br>Q | 拉管理 |      | 新增黑名單位要 開 堪取里名室         | 0      |
| <ul> <li>              使用者管理             ・             ・</li></ul> | □ 全<br>速/<br>狀<br>態   | 建立日期            | 型態         | 黑名單主機         | t . | 說明★  | 50 Ettigi<br>Clinettigi |        |
| 防火精設定<br>防火精規利設定 日<br>防火精系名軍管理<br>● 何服器設定 日                        |                       |                 |            |               |     |      |                         |        |
| 日詳分享記定     円       個分異道原     日       ・     第公覧第                    |                       |                 |            |               |     |      |                         |        |
| - <b>川</b> 朝秋分町 田<br>■ 記録描始祝 田                                     |                       |                 |            |               |     |      |                         |        |

## 5.註冊

接下來說明如何完成註冊程序,以能完全正常使用晶片功能,原廠商品出貨時, 皆附有商品序號卡,及有原廠出貨證明書(有蓋上本公司大章),如沒有請向購 買廠商索取這些文件,以確保後續服務權益。

#### 點選系統管理/快速註冊

ORION-CS ED2 預設出貨皆為 BASE 版,如果您購買的是 LIGHT 或完整版,請點選系統升級,以確保能正確完成註冊。

|   | JRION          | 系統 | 統註冊<br>管理 / 系統註冊 |        |            |
|---|----------------|----|------------------|--------|------------|
|   |                |    | 条統註冊             |        |            |
| 6 | 資訊儀錶板          |    |                  |        |            |
|   |                |    |                  |        | ٩          |
| 8 | 条統管理 □         |    |                  | 目前產品版本 | ORION      |
|   | 基本設定           |    |                  | 人數限制   | 250组集號授權   |
|   | 官理入員官理<br>排程管理 |    |                  | 連線狀態   | 建稳正常       |
|   | 快速註冊           |    |                  | 序號 🕄   |            |
| 6 | 使用者管理 🕀        |    |                  | 認證碼 🕄  | 1523084144 |
| , |                |    |                  | 註冊碼 🕄  |            |
|   |                |    |                  |        | 2010       |
| 1 |                |    |                  |        | Vig/C      |
|   |                |    |                  |        |            |
|   |                |    |                  |        |            |
|   |                |    |                  |        |            |
| ı |                |    |                  |        |            |
|   |                |    |                  |        |            |

註冊時,系統會將註冊機器資料,送回本公司記錄,所以

請確定對外網路連線已經暢通,否則會無法完成註冊

## ORION-CS 完整版請先執行升級

完整版、輕量版、基本版的註冊序號不同,升級為付費服務,一但升級,系統無法降級變成輕量版或基本版,如果確定,點選確定即可完成升級。

| $\not\uparrow$ | Ļ ••   | =                                 | I arres -                                                                        |
|----------------|--------|-----------------------------------|----------------------------------------------------------------------------------|
|                | ORION  | <b>系統升級</b><br>系統管理 / 版本資訊 / 系統升級 | le .                                                                             |
| Ģ              |        | 条統升級                              |                                                                                  |
| o;             | 条統管理 □ | 回上一頁                              |                                                                                  |
|                |        | 目前產品版本 ORION                      | BASE                                                                             |
|                | 管理人員管理 | 人數限制 3                            |                                                                                  |
|                |        | 版權宣告 注意                           |                                                                                  |
|                |        | 產品版<br>3<br>升級完成                  | <只能往上升级,產品升級為 <mark>一個發展路</mark> 。<br>2後,条統會自動解除目前註冊資訊,系統需要以新取得的ORION產品序號,重新註冊II |
| *              |        |                                   |                                                                                  |
| 7              |        | 進行升級                              | a                                                                                |
| U              |        |                                   |                                                                                  |
|                |        |                                   |                                                                                  |
|                |        |                                   |                                                                                  |
| 8              |        |                                   |                                                                                  |
| ۲              |        |                                   |                                                                                  |
| al             |        |                                   |                                                                                  |
|                |        |                                   |                                                                                  |
|                |        |                                   |                                                                                  |

### 取得序號及註冊碼

請將商品序號及畫面上的認證碼(紅色數字,每次開機皆會不同,故未完成註 冊前,請勿關機),給予您購買的經銷商,<u>或直接寄送信件至</u> reg@slink.com.tw</u>,本公司將直接寄送註冊碼給您,註冊碼有效天數為當次開 機,所以取得註冊碼後,請盡速將序號及註冊碼輸入畫面欄位,點選註冊進 行程序。

| OBION         | of Andready) - Peret |        |            |  |   |
|---------------|----------------------|--------|------------|--|---|
| ORION         | 系統註冊<br>系統管理 / 系統註冊  |        |            |  |   |
|               |                      |        |            |  |   |
| 資訊儀錶板         | 系統註冊                 |        |            |  |   |
| ORION資訊       |                      |        |            |  |   |
| 🕻 系統管理        | 8                    |        | 001011     |  | v |
|               |                      | 日別座西版本 | ORION      |  |   |
|               |                      | 人數限制   | 250 組帳或換備  |  |   |
|               |                      | 運線狀態   | 通線正常       |  |   |
| - 快速註冊        |                      | 序號 🛛   |            |  |   |
| ── 版本資訊       |                      | 乾證碼 Ⅰ  | 1523084144 |  |   |
| · 使用者管理       | -                    |        |            |  |   |
| <b>》</b> 網路設定 | Ξ                    |        |            |  |   |
| D 安全設定        | <b>B</b>             |        | 確定         |  |   |
| 伺服器設定         | •                    |        |            |  |   |
| ■ 目錄分享設定      | ⊞                    |        |            |  |   |
|               | <b>±</b>             |        |            |  |   |
| 系統監測          | •                    |        |            |  |   |
| 報表分析          | <b></b>              |        |            |  |   |
| 3 記錄模模描       | Æ                    |        |            |  |   |

## 確認註冊資訊

註冊完成後,畫面會跳回版本資訊,如出現註冊序號,即表示註冊已經完成。

| $\neq$   | · · · ,   |   |                                        |                                                                        |
|----------|-----------|---|----------------------------------------|------------------------------------------------------------------------|
|          | DRION     | 版 | 反本資訊<br>統管理 / 版本資訊                     |                                                                        |
|          |           | - |                                        |                                                                        |
| <b>P</b> |           |   | 70.444 與 6TN                           |                                                                        |
| OS SO    | 系統管理      |   |                                        | ٩                                                                      |
|          |           |   |                                        |                                                                        |
|          |           |   | 產品版本                                   | ORION [ 250 由株式技術 ]<br>帳就人飲異動                                          |
|          |           |   | 11日1日1日1日1日1日1日1日1日1日1日1日1日1日1日1日1日1日1 | Slink ORION [ 250 组织验授權 ] [ ORION0300001 ]                             |
|          | 系統更新      |   | <b>網域可變更次數</b> 🕄                       | 2                                                                      |
| ••       | 版本資訊<br>  |   | 晶片系统版本                                 | 1.0                                                                    |
| •        | 使用者管理     | ± | 晶片資料庫版本                                | 1.0                                                                    |
| 4        | 網路設定(     | Ð | 版權宣告                                   | 更凌科技 防爆所有                                                              |
| U        |           | Ð | / 10% 1 Minutes Sur                    |                                                                        |
|          |           | Œ |                                        |                                                                        |
|          |           | Œ |                                        | 本電腦程式著作受著作權法及國際公約保護,若未經授權擅自複製散佈本程式之部份或全部者,將遭民事及刑法之處<br>罰,並將依法提起最大範圍起訴。 |
|          |           | Ð |                                        |                                                                        |
| ۲        |           | Œ |                                        |                                                                        |
| .1       | 報表分析    〔 | Ð |                                        |                                                                        |
| - F      | 記錄控給湖     | Ŧ |                                        |                                                                        |
|          |           |   |                                        |                                                                        |

接下來,便可以依照您要設定的伺服器,來進行個別手冊觀看及操作